## TABLE OF CHANGES – INSTRUCTIONS Form I-612, Application for Waiver of the Foreign Residence Requirement (Under Section 212(e) of the INA, as Amended) OMB Number: 1615-0030 06/08/2020

## Reason for Revision: Fee Rule Project Phase: Post G-1056

• Please note – all instances of "if any" and "if applicable" have been removed from Instructions for Form I-612.

Legend for Proposed Text:

- Black font = Current text
- **Red font** = Changes

Expires 09/30/2021 Edition Date 09/17/2019

| Current Page Number<br>and Section | Current Text                                                                                                    | Proposed Text                                                                                                    |
|------------------------------------|----------------------------------------------------------------------------------------------------|----------------------------------------------------------------------------------------------------|
| Pages 2-4,<br>General Instructions | [Page 2]<br>                                                                                                    | [Page 2]<br>                                                                                                    |
|                                    | <b>Filing Fee.</b> Each application must be accompanied by the appropriate filing fee. (See the <b>What Is the Filing Fee</b> section of these Instructions.)                                                                                                    | <b>Filing Fee.</b> Each application must be accompanied by the appropriate filing fee. (See the <b>What Is the Filing Fee</b> section of these <b>Instructions.</b> )               |
|                                    | <b>Biometric Services Fee.</b> If you file this<br>application with USCIS, you do not need to<br>include a biometric services fee at the time<br>you submit your application. If you are<br>later notified that you must submit<br>biometrics, you will receive a biometric<br>services appointment notice with<br>instructions on how to submit the additional<br>biometric services fee. If you file this<br>application with an agency other than<br>USCIS, please check with that agency to<br>determine if and when you must submit<br>biometric services fees. | [delete]                                                                                                    |
|                                    | <b>Evidence.</b> At the time of filing, you must submit all evidence and supporting documentation listed in the <b>What Evidence Must You Submit</b> section of these Instructions.                                                                                                    | <b>Evidence.</b> At the time of filing, you must submit all evidence and supporting documentation listed in the <b>What Evidence Must You Submit</b> section of these Instructions. |

|                                       | 2. If you need extra space to complete any item within this application, use the space provided in <b>Part 8. Additional Information</b> or attach a separate sheet of paper; type or print your name and Alien Registration Number (A-Number) (if any) at the top of each sheet; indicate the <b>Page Number, Part Number</b> , and <b>Item Number</b> to which your answer refers; and sign and date each sheet.                                                                                                    | 2. If you need extra space to complete any item within this application, use the space provided in <b>Part 8. Additional</b><br><b>Information</b> or attach a separate sheet of paper; type or print your name and Alien Registration Number (A-Number) at the top of each sheet; indicate the <b>Page</b><br><b>Number, Part Number</b> , and <b>Item</b><br><b>Number</b> to which your answer refers; and sign and date each sheet.                                                                                                    |
|---------------------------------------|----------------------------------------------------------------------------------------------------|----------------------------------------------------------------------------------------------------|
|                                       | •••                                                                                                    | •••                                                                                                    |
|                                       | 4. USCIS Online Account Number (if<br>any). If you have previously filed an<br>application, petition, or request using the<br>USCIS online filing system (previously<br>called USCIS Electronic Immigration<br>System (USCIS ELIS)), provide the USCIS<br>Online Account Number you were issued<br>by the system. You can find your USCIS<br>Online Account Number by logging in to<br>your account and going to the profile page.<br>If you previously filed certain applications,<br>petitions, or requests on a paper form via a<br>USCIS Lockbox facility, you may have<br>received a USCIS Online Account Access<br>Notice issuing you a USCIS Online<br>Account Number. If you received such a<br>notice, your USCIS Online Account<br>Number can be found at the top of the<br>notice. If you were issued a USCIS Online<br>Account Number, enter it in the space<br>provided. The USCIS Online Account<br>Number is not the same as an A-Number. | 4. USCIS Online Account Number. If<br>you have previously filed an application,<br>petition, or request using the USCIS online<br>filing system (previously called USCIS<br>Electronic Immigration System (USCIS<br>ELIS)), provide the USCIS Online Account<br>Number you were issued by the system.<br>You can find your USCIS Online Account<br>Number by logging in to your account and<br>going to the profile page. If you previously<br>filed certain applications, petitions, or<br>requests on a paper form via a USCIS<br>Lockbox facility, you may have received a<br>USCIS Online Account Access Notice<br>issuing you a USCIS Online Account<br>Number. If you received such a notice,<br>your USCIS Online Account Number can<br>be found at the top of the notice. If you<br>were issued a USCIS Online Account<br>Number, enter it in the space provided.<br>The USCIS Online Account Number is not<br>the same as an A-Number. |
|                                       |                                                                                                    |                                                                                                    |
| Pages 5-0,<br>What Is the Filing Fee? | The filing fee for Form I-612 is <b>\$930</b> .                                                                                                    | The filing fee for Form I-612 is <b>\$515</b> .                                                                                                    |
|                                       |                                                                                                    |                                                                                                    |
|                                       | You will not receive your original check<br>back. We will destroy your original check,<br>but will keep a copy of it. If USCIS cannot<br>process the EFT for technical reasons, you<br>authorize us to process the copy in place of<br>your original check. If USCIS cannot<br>complete the EFT because of insufficient<br>funds, we may try to make the transfer two                                                                                                    | You will not receive your original check<br>back. We will destroy your original check,<br>but will keep a copy of it. If USCIS cannot<br>process the EFT for technical reasons, you<br>authorize us to process the copy in place of<br>your original check. If your check is<br>returned as unpayable, we may reject your<br>application.                                                                                                    |

|                    | additional times.                                                                                                    |                                                                                                    |
|--------------------|----------------------------------------------------------------------------------------------------|----------------------------------------------------------------------------------------------------|
|                    | •••                                                                                                    |                                                                                                    |
|                    |                                                                                                    |                                                                                                    |
| Dage 7             | [Page 7]                                                                                                    | [Page 7]                                                                                                    |
| DHS Privacy Notice | [1 ugc /]                                                                                                    | ני מקר ין                                                                                                    |
|                    |                                                                                                    |                                                                                                    |
|                    | <b>DISCLOSURE:</b> The information you provide is voluntary. However, failure to provide the requested information, including your Social Security number (if applicable), and any requested evidence, may delay a final decision or result in denial of your waiver. | <b>DISCLOSURE:</b> The information you provide is voluntary. However, failure to provide the requested information, including your Social Security number (if applicable), and any requested evidence, may delay a final decision or result in a rejection or denial of your waiver. |